### Court aseOnline.com

### □ How to access My Property

Courthouse

Online

## CourthouseOnline.com Homepage

### My Property

www.courthouseonline.com

Take me to the <u>Assessment Office</u> home page and free review of **My Property**.

#### My COL

Search All Parcels Member Login

wennber Login

Not a member? Find out more.

#### My Courthouse

<u>County homepages</u> at

CourthouseOnline

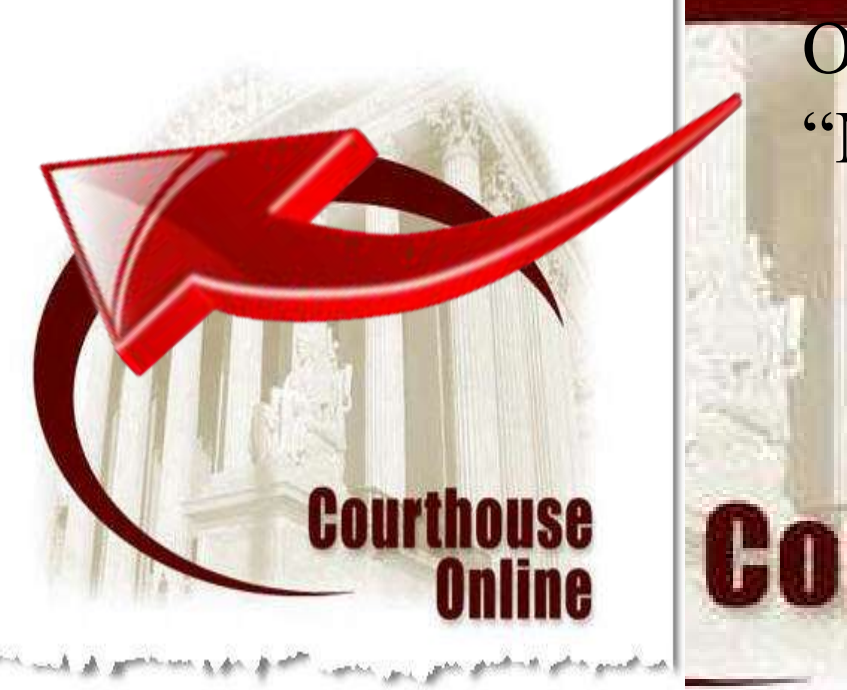

### ssessment

### Office' under "My Property

Click on

# Courthouse Online

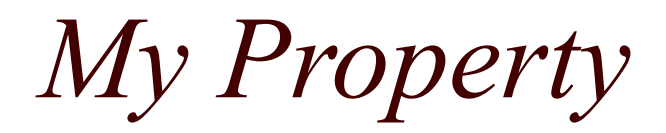

#### My Property □ Select the If you are looking for the free access to review your own property data: PA appropriate State 1. Select your county on the right and click submit: You should see the Assessment Office desk. Adams 3. Click on the "Property Records" link on the bulletin Cumberland and County, and board on the right. Fulton 4. Enter your Control Number and Password from your Lebanon Notice. 5. Click on the "I Agree" button on the "Terms of Luzerne click "Submit Service" page (No Cost). Lycoming 6. Click on a link in the left frame such as General Info, Perry Dwelling, etc... 7. Click on the "Make Informal Review Note" button at submit the bottom to make comments and corrections. Put these steps in a ponup window. Courthouse Anline

### My Property – Assessment Office

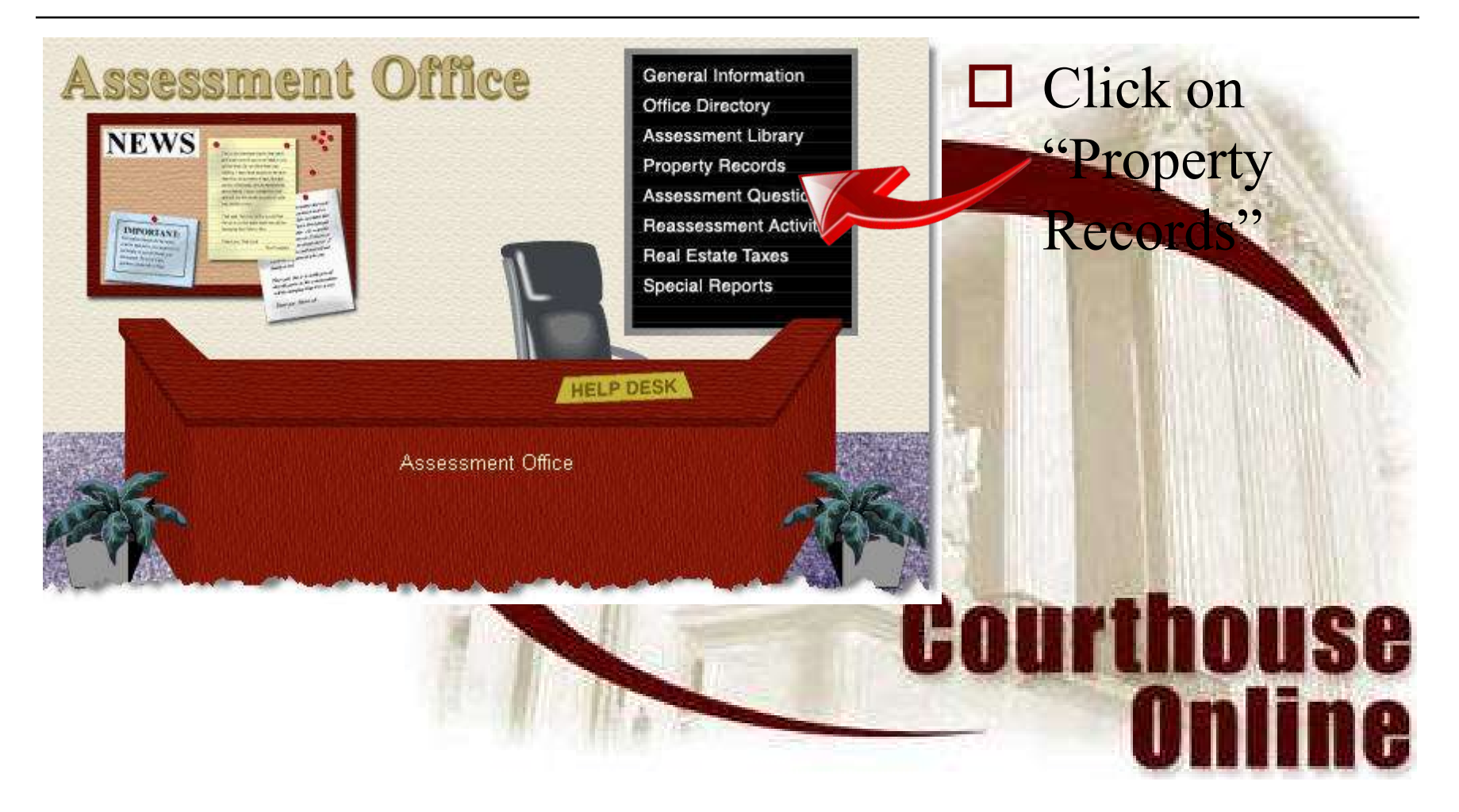

# My Property – Property Records

#### My Property

To review assessment information on your property, please enter your Control # and Password below.

| Control #: | 07000045 |
|------------|----------|
| Password:  | *****    |
|            | Submit   |
|            |          |

Courthouse

"hech rec total Inst total Adams County

- Enter control number and web password
  - Door hanger questionnaire
  - Notice
  - Real Estate Tax Bill
- □ Click on "Submit."

## My Property – Terms of Service

Aaree

Welcome! By accessing this website You agree to be bound by the following terms and conditions (the <u>Terms of Service</u>) so please read these Terms of Service carefully before using this site or our services. If you do not agree to these Terms of Service, please do not use this website or our services.

I Disagree

Courthouse

These Terms of Services are an Agreement between the user who has accessed this website (You) and CourthouseOnline (<u>CourthouseOnline</u>) and set forth the terms and conditions governing the delivery of this website and related services by CourthouseOnline and the use of this website, payment for and use of such services by You. During the term of this Agreement, You shall pay CourthouseOnline the charges described on the CourthouseOnline fee schedule published online for the CourthouseOnline services selected by You.

This Agreement has been reviewed by and acknowledged by You or your authorized representative and You and CourthouseOnline intend to be legally bound by this Agreement. During this Agreement, You may access CourthouseOnline's website and/or computer-assisted, online data retrieval service known as CourthouseOnline.com and the information included therein (collectively the "Network"), subject to the following terms and conditions:

### Click "I Agree" to proceed

No cost to view your individual property

# My Property – Welcome

View Your Rec Detailed Instructions on how to use My Property and the procedure for submitting notes. Additional guidelines are given Detailed Instrurafter you click the "Make Informal Review Note" button on each dditional guidelines are given after you click the "Make page of data.

#### Check The Date

If you submit notes about your property, please be patient when checking back for a reply. All "submitted" notes will be If you submit notes ab and reviewed by an appr processed and reviewed by an appraiser, but it could take a week or more until a reply is sent to the county, considered, web site. If you need fa and loaded back to the web site. If you need faster service.

This is not a formal applease contact the county at the phone numbers found at the Assessment Office.

file a formal appeal, if de

the Board of Assessmer This is not a formal appeal. A request for informal review of check the Assessment an assessment through CourthouseOnline does not replace the need to file a formal appeal, if desired. Taxpayers must file a Search for Data on Ot formal appeal form with their county to preserve their rights to a

a "MyCOL Member" acchearing before the Board of Assessment Appeals. Check your

change of assessment notice for details and deadlines about filing. You can also check the Assessment Library for forms, regulations, and other information.

lue Summary, Etc. Please note that there

D

w by clicking on a link on the left such ng, Value Summary, Etc. Please note e data unavailable in electronic form

ation)

properties at no cost. Otherwise, you may create

## My Property – Property Info

### Property Info

General Info Dwelling Images Outbuildings Site Info Land (Fair Market) Land (Clean and Green) Sales History Value Summary Value History Comments Map

### Places To Go

*My Property* Home , Property Search Assessment Office Lobby

Log Out

Review assessment data on your property by clicking on one of the categories under "Property Info."

## Courthouse Online

### Property Info - General

#### **Property Info**

\_

General Info Dwelling Images Outbuildings Site Info Land (Fair Market) Land (Clean and Green) Sales History Value Summary Value History Comments Map

#### Places To Go

*My Property* Home Property Search Assessment Office Lobby

| General In       | Parcel ID: 07-14-0161-0       | 008. Owner: WELTMAN, ANDF | REC                         |
|------------------|-------------------------------|---------------------------|-----------------------------|
|                  | Owner Name & Address          | P                         | roperty Identification      |
| Deeded Owner     | WELTMAN, ANDRE C              | Control No                | 07000045                    |
|                  | & DIANE M BATT                | Unit/Lot No               |                             |
| Mailing Address  | 783 HIGH MOUNTAIN ROAD        | Deeded Acres              | 14.73                       |
|                  |                               | Old Map Number            |                             |
| City, State, Zip | GARDNERS , PA 17324           |                           | Sales                       |
|                  | Property Location             | Date of Sale              | 04/12/1996                  |
| Municipality     | 07 - COOKE TOWNSHIP           | Selling Price             | \$35,000                    |
| School District  | 1 - BIG SPRING SD             | Deed Book-Page            | 00137-00556                 |
| Neighborhood     | 700 - COOKE TOWNSHIP RESIDUAL | Multi-Parcel              |                             |
| Situs Address    |                               | Curren                    | nt Market Assessed Value    |
|                  | 783 HIGH MOUNTAIN ROAD        | Market Land               | \$120,300                   |
| Description      |                               | Market Building           | \$207,500                   |
|                  | LAND APPROX 15 ACRES          | Total Market Assessed     | \$327,800                   |
|                  | Property Description          | Current C                 | lean & Green Assessed Value |
| Property Type    | A                             | C&G Land                  | \$41,700                    |
| Land Use Type    | 117                           | C&G Building              | \$207,500                   |
| Tieback Parcel   |                               | C&G Assessed              | \$249,200                   |
| Tieback ID       |                               | C&G Approved              |                             |
|                  |                               | H                         | omestead / Farmstead        |
|                  |                               | HS Approved               |                             |
|                  |                               | ES Approved               |                             |

## Property Info - Dwelling

| operty Into                  | Dwelling Information   |                            |                        |         |                   |         |
|------------------------------|------------------------|----------------------------|------------------------|---------|-------------------|---------|
| eral Info<br>elling          |                        | Parcel ID: 07-14-0161-008. | Owner: WELT            | MAN, AI | NDRE C            |         |
| ges                          | Description            |                            | Exterior Wall          |         | Log               |         |
| uildings<br>Info             | Limiting Factors       | Very Good Condition        | Year Built             |         | 1997              |         |
| (Fair Market)                | Dwelling Type          | DETACH                     | Year Renovated         |         | 2009              |         |
| (Clean and<br>n)             | Stories Group          | 1                          | Effective Age Group    |         | 4                 |         |
| History                      | Dug Basement           | 100                        | Quality Grade Group    |         | A                 |         |
| e Summary<br>e History       | Basement Garage        | 0                          |                        |         | 31 BU             |         |
| ients                        | Living Area            | 0                          | Total Rooms            | 6       | Heat Distribution | Radiant |
|                              | Untinished Living Area |                            | Bedrooms               | 2       | Heat Source       | Oil     |
| es To Go                     | Enclosed Porch         |                            | Full Baths             | 2       | Central A/C       | AC      |
| operty Home                  | Attached Garage        |                            | Half Baths             | 0       | Fireplace Count   | 1       |
| erty Search<br>ssment Office | Lower Level Garage     |                            | Mobile Home Class      | -       |                   |         |
| У                            | Basement Garage        | 0                          | Mobile Home Park       |         |                   |         |
| Dat                          | Finished Basement      |                            | Mobile Home Serial No. | i.      |                   |         |
|                              | Attached Carports      |                            |                        |         |                   |         |

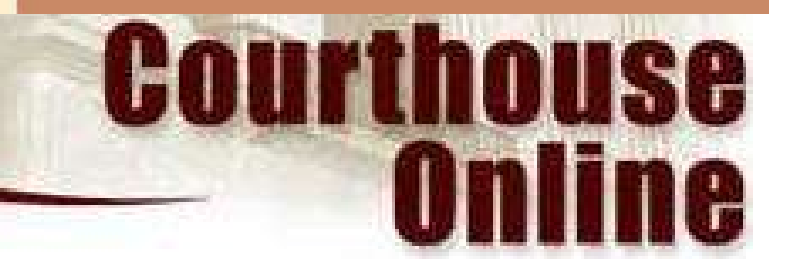

### Property Info - Images

#### **Property Info Image Information** General Info Dwelling Images Owner: WELTMAN, ANDRE C Parcel ID: 07-14-0161-008. Outbuildings Site Info Old Photo 🛛 Land (Fair Market) updated pic Land (Clean and 2000 PRC Green) 2004 PRC 😽 Sales History Value Summary PHOTO: AC010243 JPG Date Taken:5/19/2000 Value History Comments Map **Places To Go** My Property Home Property Search Assessment Office Lobby Log Out thouse 4/13/1999 08:50 Anline

### Property Info – Outbuildings

#### **Property Info**

General Info Dwelling Images Outbuildings Site Info Land (Fair Market) Land (Clean and Green) Sales History Value Summary Value History Comments Map

#### Places To Go

*My Property* Home Property Search Assessment Office Lobby

| Out | huilding Information | tion               |            |             | NAMES & AND DESCRIPTION OF |               | and the second second |            |
|-----|----------------------|--------------------|------------|-------------|----------------------------|---------------|-----------------------|------------|
|     |                      | Parcel ID: 0       | 7-14-0161- | 008. Owner: | WELTMAN, ANI               | DRE C         |                       |            |
| ID  | Building Type        | Const Descrip      | Stories    | Dimensions  | Square Feet                | Year Built    | Cond                  | Value      |
| 1   | GARAGE               | WOOD               | 1          | 24 x 26     | 624                        | 1997          | G                     | \$8,898.00 |
| 2   | SHED OPN             | FRAME              | 1          | 10 x 16     | 160                        | 1998          | F                     | \$192.00   |
| 3   | SOFT TOP             | POLE               | 1          | 12 x 20     | 240                        | 1998          | F                     | \$432.00   |
| 4   | PORTABLE             | FRAME              | 1          | 8 x 10      | 80                         | 1990          | F                     |            |
|     |                      | and a state of the |            |             |                            | Total OutBuil | ding Value            | \$9,522.00 |
|     |                      |                    |            |             |                            |               |                       |            |
|     |                      |                    | -          | No.         | Cou                        | rth<br>O      | ou<br>nli             | ISC<br>Inc |

## Property Info – Site Info

Cite Information

#### **Property Info**

| General Info      |
|-------------------|
| Dwelling          |
| Images            |
| Outbuildings      |
| Site Info         |
| Land (Fair Market |
| Land (Clean and   |
| Green)            |
| Sales History     |
| Value Summary     |
| Value History     |
| Comments          |
| Map               |
|                   |

#### Places To Go

*My Property* Home Property Search Assessment Office Lobby

Log Out

| Site informatio      | n               |                            |                   |         |            |
|----------------------|-----------------|----------------------------|-------------------|---------|------------|
|                      |                 | Parcel ID: 07-14-0161-008. | Owner: WELTMAN, A | NDRE C  |            |
| Neighborhood Type    | RUR             |                            |                   |         |            |
| Zoning               | N               |                            |                   |         |            |
| Perk Test Result     |                 |                            |                   |         |            |
| Perk Test Date       |                 |                            |                   |         |            |
| Lot Type             | Interior        |                            |                   |         |            |
| Tree Cover           | Н               |                            |                   |         |            |
| Terrain              | Rollng          |                            |                   |         |            |
| Road                 | Dirt/Grv        |                            |                   |         |            |
| Sewer                | Sandmnd         |                            |                   |         |            |
| Water                | Well            |                            |                   |         |            |
| Public Gas, Sewer, V | Vater Available | Ν                          | Sidewalk          | N       |            |
| Ag Security Area     |                 | Ν                          | Superior View     | N       |            |
| Historic Site        |                 | Ν                          | Waterfront        | N       |            |
| Rail Available       |                 | Ν                          |                   |         |            |
|                      |                 |                            | 1 Ant             | ath our | -          |
|                      |                 |                            |                   |         |            |
|                      |                 |                            |                   |         | ALC: MARCE |

Online

## Property Info – Land (Fair Market)

Land Summary – Fair Market Value

#### **Property Info**

General Info Dwelling Images Outbuildings Site Info Land (Fair Market) Land (Clean and Green) Sales History Value Summary Value History Comments Map

#### Places To Go

*My Property* Home Property Search Assessment Office Lobby

Log Out

|                    | Parc     | el ID: 07-14-0161- | 008. Owner: W | ELTMAN, ANDRE C   |                  |  |
|--------------------|----------|--------------------|---------------|-------------------|------------------|--|
| Deeded Acres       | 14.73    |                    |               | C&G Approved      |                  |  |
| Actual Frontage    |          |                    |               | Ag. Security Area | N                |  |
| Frontage & Depth   |          |                    |               | Average Slope     | 19               |  |
| Neighborhood       | 700      |                    |               |                   | - A <sup>1</sup> |  |
|                    | Site/Lot | Opent              | Open2         | Wooded            | Totals           |  |
| Area Size          | 1        | 1.19               |               | 12.54             | 14.73            |  |
| Productivity Index |          |                    |               |                   |                  |  |
| Rate per Acre      | \$40,000 | \$6,440            |               | \$5,796           |                  |  |
| Fair Market Value  | \$40,000 | \$7,664            | 1             | \$72,682          |                  |  |
|                    |          |                    |               | Sub-Total Val     | Je \$120,346     |  |
|                    |          |                    |               |                   |                  |  |

Value Override \$U

Market Land Value \$120,300

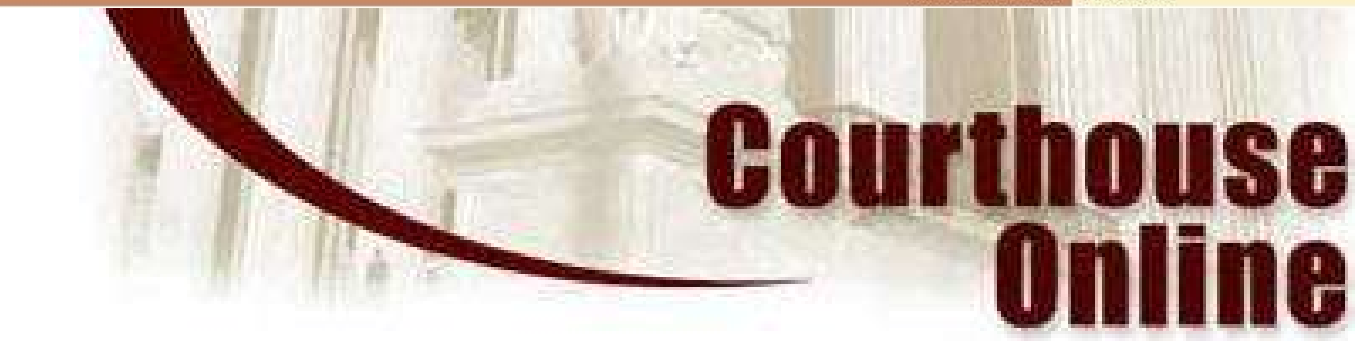

## Property Info – *Land (Preferential)*

#### **Property Info**

General Info Dwelling Images Outbuildings Site Info Land (Fair Market) Land (Clean and Green) Sales History Value Summary Value History Comments Map

#### **Places To Go**

My Property Home Property Search Assessment Office Lobby

| Deeded Acres 14,73 C&G Approved   Actual Frontage Ag. Security Area   Frontage & Depth Average Slope   Neighborhood 700   Ste/Lot Open1 (Tillable)   Area Size 1                               | N<br>19<br>Tatala |
|----------------------------------------------------------------------------------------------------|-------------------|
| Actual Frontage Ag. Security Area   Frontage & Depth Average Slope   Neighborhood 700 Company   Ste/Lot Open1 (Tillable) Open2 (Non-Tillable) Wooded   Area Size 1 1.19 12.54                  | N<br>19<br>Tatala |
| Frontage & Depth     Average Slope       Neighborhood     700     Verage Slope       Ste/Lot     Open1 (Tillable)     Open2 (Non-Tillable)     Wooded       Area Size     1     1.19     12.54 | 19<br>Totals      |
| Neighborhood     700     Open1 (Tillable)     Open2 (Non-Tillable)     Wooded       Area Size     1     1.19     12.54                                                                         | Totale            |
| Site/Lot     Open1 (Tillable)     Open2 (Non-Tillable)     Wooded       Area Size     1     1.19     12.54                                                                                     | Totale            |
| Area Size 1 1.19 12.54                                                                                                    | Totals            |
|                                                                                                    | 14.73             |
| Slope Adjustment                                                                                                    |                   |
| Productivity Index                                                                                                    |                   |
| Rate per Acre \$40,000 \$414 \$98                                                                                                    |                   |
| Ag-Use Value \$40,000 \$493 \$1,229                                                                                                    |                   |
| Sub-Total Valu                                                                                                    | e \$41,722        |
| Value Overric                                                                                                    | le \$0            |
| C&G Land Valu                                                                                                    | e \$41,700        |

### Property Info – Sales History

#### **Property Info** Sales History General Info Parcel ID: 07-14-0161-008. **Owner: WELTMAN, ANDRE C** Dwelling Images Price Grantee (Buyer) Deed Sale Date MP Outbuildings WELTMAN, ANDRE C & 00137-00556 04/12/1996 \$35,000 Site Info Land (Fair Market) Land (Clean and Green) Sales History Value Summary Value History Comments Map **Places To Go** My Property Home Property Search Assessment Office Lobby Log Out Courthouse Online

### Property Info – Value Summary

#### **Property Info**

General Info Dwelling Images Outbuildings Site Info Land (Fair Market) Land (Clean and Green) Sales History Value Summary Value History Comments Map

#### Places To Go

*My Property* Home Property Search Assessment Office Lobby

| /alue Summarv   |                      |              |                   |                   | 19.50     |
|-----------------|----------------------|--------------|-------------------|-------------------|-----------|
|                 | Parcel ID: 07-       | 14-0161-008. | Owner: WELT       | MAN, ANDRE C      |           |
| Bui             | Iding Value Summar   | ý            |                   | Property Informa  | tion      |
| Res             | sidential Value      | \$197,979    | Туре              | A                 |           |
| Ou              | t-Buildings          | \$9,522      | Municipality      | 07 - COOKE TOWNS  | HIP       |
| Oth             | her Residentials     |              | School            | 1 - BIG SPRING SD |           |
| Cor             | mmercial Buildings   |              | Part Interest Own | ership            |           |
| Lea             | ase Holds            |              | Value Override    |                   |           |
|                 | Total Building Value | \$207,500    | Clean & Green Ap  | proved            |           |
|                 | Market Ap            | proach       | T                 | Clean & Greer     | 1         |
| Proposed Values | Fair Market          | Assessed     |                   | Ag - Use          | Assessed  |
| Land            | \$120,300            | \$120,300    | \$41,700          |                   | \$41,700  |
| Buildings       | \$207,500            | \$207,500    | \$207,500         |                   | \$207,500 |
| Total           | \$327,800            | \$327,800    | \$249,200         |                   | \$249,200 |
|                 |                      |              | C                 | nurth             | AUSE      |
|                 |                      | -            |                   |                   | nlind     |
|                 | 1000 1000 1000       |              |                   | U                 |           |

### Property Info – Value History

| General Info                    | Value History |        | Parael ID: 07.1 | 4 0464 009 094   | oor: WELTMAN    |          | and the second |        |
|---------------------------------|---------------|--------|-----------------|------------------|-----------------|----------|----------------|--------|
| Dwelling<br>Images              |               |        | Change of       | Assessment Notic | es - Assessed V |          |                |        |
| Outbuildings                    |               |        |                 | Fair Market      |                 |          | Clean & Green  |        |
| Site Info<br>Lond (Epir Morket) | Mail Date     | Reason | Land            | Bldg             | Total           | Land     | Total          | Status |
| and (Clean and                  | 09/01/2011    |        | \$120,300       | \$207,500        | \$327,800       | \$41,700 | \$249,200      | А      |
| Green)                          | 07/16/2010    |        | \$120,300       | \$207,600        | \$327,900       | \$41,800 | \$249,400      | А      |
| Sales History                   | 03/01/2010    |        | \$120,300       | \$207,600        | \$327,900       | \$41,700 | \$249,300      | А      |
| /alue Summary<br>/alue History  | 02/28/2010    |        | \$53,890        | \$174,310        | \$228,200       | \$22,720 | \$197,030      | А      |
| Comments                        | 08/20/2009    |        | \$53,890        | \$174,310        | \$228,200       | \$22,720 | \$197,030      | А      |
| Мар                             | 09/18/2008    |        | \$53,890        | \$174,310        | \$228,200       | \$22,650 | \$196,960      | А      |
|                                 | 08/09/2007    |        | \$53,890        | \$174,310        | \$228,200       | \$22,640 | \$196,950      | А      |
| Places To Go                    | 08/21/2006    |        | \$53,890        | \$174,310        | \$228,200       | \$22,580 | \$196,890      | A      |
| <i>My Property</i> Home         | 07/27/2006    |        | \$53,890        | \$174,310        | \$228,200       | \$1,700  | \$176,010      | А      |
| Assessment Office               | 06/29/2006    |        | \$53,890        | \$174,310        | \$228,200       | \$2,020  | \$176,330      | А      |
| _obby                           | 09/16/2005    |        | \$46,040        | \$174,310        | \$220,350       | \$1,320  | \$175,630      | А      |
| 299.01.01 <b>9</b> 9            | 04/30/2004    |        | \$46,040        | \$174,310        | \$220,350       | \$920    | \$175,230      | А      |
| log Out                         | 03/01/2004    |        | \$46,040        | \$174,310        | \$220,350       | \$950    | \$175,260      | A      |
|                                 | 02/29/2004    |        | \$39,610        | \$180,020        | \$219,630       | \$990    | \$181,010      | A      |
|                                 | 07/01/2002    |        | \$39,610        | \$180,020        | \$219,630       | \$990    | \$181,010      | A      |
|                                 | 10/31/2000    | 12000  | \$39,610        | \$180,020        | \$219,630       | \$1,030  | \$181,050      | A      |
|                                 | 07/01/2000    | 1      | \$51,560        | \$180,020        | \$231,580       | \$1,030  | \$181,050      | N      |
|                                 | 06/30/2000    |        | \$660           | \$9,220          | \$9,880         |          |                | N      |

### Property Info – Comments

#### **Property Info**

### General Info

Dwelling Images Outbuildings Site Info Land (Fair Market) Land (Clean and Green) Sales History Value Summary Value History Comments Map

#### **Places To Go**

My Property Home Property Search Assessment Office Lobby

| Co | omments                                           |
|----|---------------------------------------------------|
|    | Parcel ID:07-14-0161-008. Owner: WELTMAN, ANDRE C |
| ## | Comment                                           |
| 1  | 8/9/98 DWELL/DECK IRR SHAPED KJM                  |
| 2  | APPR.C&G#44                                       |
| 3  | 2/07/01 CLEAN & GREEN APP 7/22/00 CLS             |
| 4  | PER TP REQUEST DELETED PARCEL 007 &               |
| 5  | AMENDMENT FOR CORRECT ACREAGE SENT TO TP          |
| 6  | RETURNED AMENDMENT TO HAVE NOTERIZED ON           |
| 7  | AMENDMENT PENDING TO BE RECORDED                  |
| 8  | AMENDMENT RECORDED & RETURNED TO T/P              |
|    | Courthouse                                        |

### Property Info – Map

#### **Property Info** General Info Dwelling **GIS Map** Images Outbuildings Site Info Land (Fair Market) Land (Clean and Green) TOP THIS COUNTY Sales History Value Summary Value History Comments Map **Places To Go** My Property Home Assessment Office Lobby Log Out Courthouse Online

### My Property - Notes

Make Informal Review Note

Your note has been saved, but not submitted to the county. Your notes will appear on your *Notes* page, where you can edit or delete them. Once you have finished making notes, you must submit your notes by clicking on the "Submit Notes for an Informal Review" button on the *Notes* page. Once your notes are submitted, you cannot edit or delete them, although you can make additional notes.

To view, edit or submit your notes, click the "OK" button below and you will be returned to the *Notes* page.

You may optionally enter your email address if you wish to be notified when responses are posted on the website.

OK

Click on "Make Informal **Review Note**" to enter proposed corrections Factual Substantiated **Guidelines** Available Click on "Save Notes" to continue Optional: anail address C

### My Property – Notes, continued

|                                                       | Submit Notes for an Informal Review                                                                                                    |                       |
|-------------------------------------------------------|----------------------------------------------------------------------------------------------------|-----------------------|
|                                                       |                                                                                                    | 100                   |
| General_Information                                   |                                                                                                    |                       |
| No comments have been added                           |                                                                                                    |                       |
|                                                       |                                                                                                    |                       |
| Dwelling_Information                                  |                                                                                                    |                       |
| No comments have been added.                          | and the second second sec                                                                                                    | and the second second |
| Image Information                                     | A CONTRACTOR OF A CONTRACTOR OF A CONTRACTOR O |                       |
| No comments have been added                           |                                                                                                    |                       |
|                                                       |                                                                                                    |                       |
| Outbuild_Information                                  |                                                                                                    |                       |
| No comments have been added.                          |                                                                                                    |                       |
| Site Information                                      |                                                                                                    |                       |
| No composite have been added                          |                                                                                                    |                       |
| No commence mare been added                           |                                                                                                    |                       |
| Land_Summary-Fair_Market_Value                        |                                                                                                    |                       |
| No comments have been added                           |                                                                                                    | and the second        |
|                                                       | En En                                                                                                    | 199                   |
| Land_Summary-Clean_and_Green                          |                                                                                                    |                       |
| I do not have 10 acres. I sold 8 acres to John Smith. | the second second second second second second second second second second second second second second second s                                                                                                    | and the second second |
|                                                       |                                                                                                    |                       |

Notes

Click on "Notes" at the top of any "Property Info"

Category screens View saved notes Edit saved notes Delete saved notes Submit saved notes by clicking on "Submit Notes for an Incompletions" Sc

### My Property - Responses

### □ Click on "Responses" Responses at the top of any "Property Info category screens This is a summary of all the responses you have received. Responses Thank you for your recent inquiry. Your property has been reviewed and the acreage has been corrected. Courthouse

# My Property – Summary

View Your Record Now by clicking on a link on the left such as General Info, Dwelling, Value Summary, Etc. Please note that there may be some data unavailable in electronic form from every county.

Detailed Instructions on how to use My Property and the procedure for submitting notes. Additional guidelines are given after you click the "Make Informal Review Note" button on each page of data.

Check The Dates of the latest data and My Property uploads (and check for county participation).

If you submit notes about your property, please be patient when checking back for a reply. All "submitted" notes will be processed and reviewed by an appraiser, but it could take a week or more until a reply is sent to the county, considered, and loaded back to the web site. If you need faster service, please contact the county at the phone numbers found at the <u>Assessment Office.</u>

This is not a formal appeal. A request for informal review of an assessment through CourthouseOnline does not replace the need to file a formal appeal, if desired. Taxpayers must file a formal appeal form with their county to preserve their rights to a hearing before the Board of Assessment Appeals. Check your change of assessment notice for details and deadlines about filing. You can also check the Assessment Library for forms, regulations, and other information.

Search for Data on Other Properties. This option permits taxpayer's to view other properties at no cost. Otherwise, you may create a "<u>MyCOL Member</u>" account and purchase "Search Time".

Property Owners who provide mentiled by SC will be notified at available Response SI C via email.